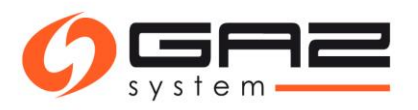

Instructions for submitting applications for a transmission contract and applications for capacity / ability allocation (PP / PZ) through the Information Exchange System

### Spis treści

| Definitions and abbreviations                                     | 2  |
|-------------------------------------------------------------------|----|
| Subject                                                           | 2  |
| Chapter I – Application for transmission contract                 | 3  |
| Chapetr II – Processing of contract                               | 7  |
| Chapter III – Application for transmission capacity/ability PP/PZ | 7  |
| Chapter IV – PP/PZ allocation processing                          | 12 |

## **Definitions and abbreviations**

**IES** – Information Exchange System. **GAZ-SYSTEM** – GAZ-SYSTEM employee. **ZUP** – Shippers applicant.

## Subject

All activities inside IES essential to conclude the transmission capacity / ability allocation, including activities of application for transmission contract under which the provisions of capacity and of the transmission services is taking place. Instruction includes division of performed activities into employees of GAZ-SYSTEM and ZUP (Shipper) side.

# Chapter I – Application for transmission contract

**ZUP**: Create an application for transmission contract.

Path: Main menu: Contracts / Transmission / List of applications for transmission contract

| ≡                 | ies (€                             |    |
|-------------------|------------------------------------|----|
| Administra        | ation                              | <  |
| Contracts         |                                    | ~  |
| Connect           | ions                               | <  |
| Transmi           | ssion                              | ~  |
| List of a contrac | applications for transmissio<br>xt | 'n |
| List of tra       | ansmission contracts               |    |
| List of ap        | pplications for allocation         |    |
|                   |                                    |    |
| List of al        | llocations                         |    |

**ZUP:** Press **Add** and choose one of the following options: "Application for National Transmission System Contract" or "Application for Interoperator Transmission Contract"

| S Expor         | 5           | 5                             | 5                | 5              | 5        | 5  | 5                    | 5           | 5  |         |
|-----------------|-------------|-------------------------------|------------------|----------------|----------|----|----------------------|-------------|----|---------|
| Application No. | Applicant ‡ | S. Ta available to the second | Status ≑         | Date of applic | cation - |    | Applicant ¢          |             |    | Actions |
| 9/WZUP/4        |             | To supplement/                | To complete      | 2019-03-22     | 14:35:23 |    | awadkatest@gaz-syste | m.pl   2220 |    | / 1     |
| owing 2 items   | .5          | 5                             | Add <del>-</del> | .5             | .5       | .5 | .5                   | 15          | .5 |         |

### Applying for Transit Gas Pipeline System Contract is possible only via TGPS bookmark.

Path: Main menu: Contracts / TGPS / List of applications for transmission contract TGPS / "Add" button

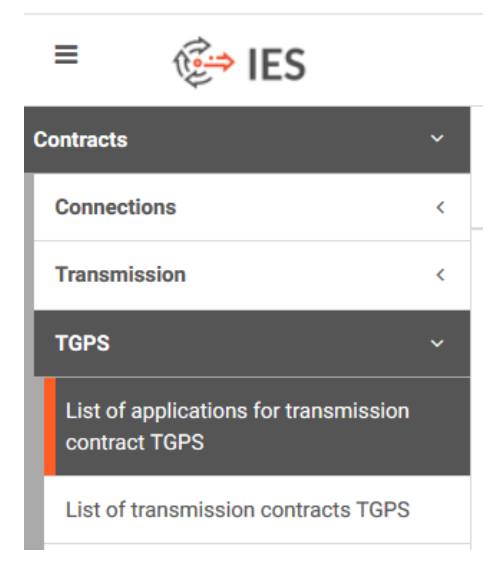

ģ

Save Verify

National Transmission Contract: A gas transmission contract executed between the TSO and a System
User, which provides access to the polish transmission system and to the provision of transmission services for
System Users.

**Interoperator Transmission Contract:** A gas transmission contract executed by the TSO with a DSO or by the TSO with a SSO, which sets out additional detailed terms and methods of cooperation between the parties.

**Contract for TGPS:** A gas transmission contract executed between the OSGT and a System User, which provides access to the Transit Gas Pipeline System and to the provision of transmission services for System Users.

| New application for transmission cor  | ntract <    | <e)< th=""><th>~E)</th><th>-{E-2</th><th>450</th><th>15</th><th>~E)</th><th>15</th><th>-15-1</th><th>450</th><th>Return</th></e)<> | ~E) | -{E-2   | 450                 | 15 | ~E) | 15 | -15-1 | 450 | Return |
|---------------------------------------|-------------|----------------------------------------------------------------------------------------------------|-----|---------|---------------------|----|-----|----|-------|-----|--------|
| Application data                      |             |                                                                                                    |     |         |                     |    |     |    |       |     |        |
| Application for                       |             |                                                                                                    |     |         |                     |    |     |    |       |     |        |
| National Transmission System Contract |             |                                                                                                    |     |         |                     |    |     |    |       |     |        |
| Application No.                       |             |                                                                                                    |     |         | Date of application | 1  |     |    |       |     |        |
| Status<br>Prepared                    |             |                                                                                                    |     |         |                     |    |     |    |       |     |        |
| Applicant Information                 | ~           | ~                                                                                                    | Å   | ~       | ~                   | ~  | Å   | ~  | ~     | ~   | Å      |
| Name                                  |             |                                                                                                    |     |         |                     |    |     |    |       |     |        |
| SPÓŁKA Z OGRANICZONĄ ODPOWIE          | DZIALNOŚCIĄ |                                                                                                    |     |         |                     |    |     |    |       |     |        |
| KRS                                   |             |                                                                                                    |     |         | REGON               |    |     |    |       |     |        |
| NIP                                   |             |                                                                                                    |     |         | VAT Number          |    |     |    |       |     |        |
|                                       |             |                                                                                                    |     | Show ad | ldress data         |    |     |    |       |     |        |
| L                                     |             |                                                                                                    |     |         |                     |    |     |    |       |     |        |

Sections: "Applicant Information" and "Company address" will complete automatically with the Organization`s main database.

**ZUP**: Save application for transmission contract.

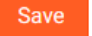

After saving the application, below message will display, and new bookmarks will appear:

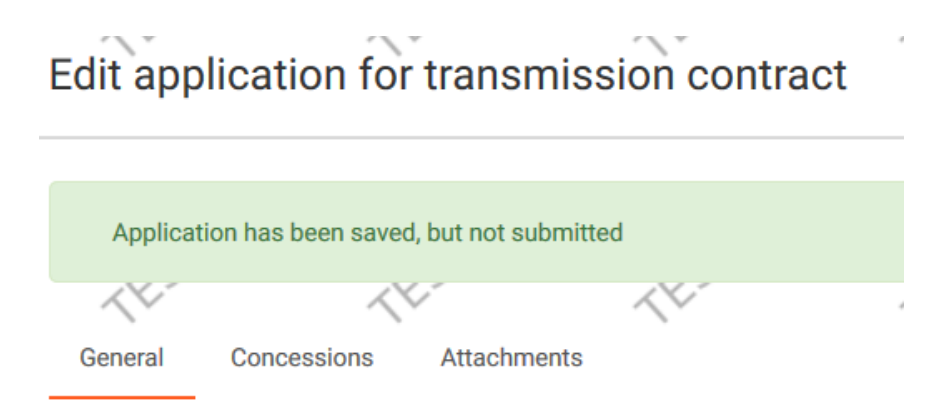

**ZUP**: Thru "Concessions" bookmark add suitable attachment to application form.

| $\langle \rangle$   | ~                    | *                 |                 |
|---------------------|----------------------|-------------------|-----------------|
| General             | Concessions          | Attachments       |                 |
| Add 🕶               | )                    | 1                 |                 |
| Statem              | ent, performance doe | s not need a conc | ession          |
| Promis              | sory concession      |                   |                 |
| License             | of for trading       |                   |                 |
| License             | e for foreign trade  |                   |                 |
| License             | ofor packaging       |                   |                 |
| License             | e for storage        |                   |                 |
| License             | on LNG               |                   |                 |
| Conces              | sion to send         |                   |                 |
| Konces              | ja na poszukiwanie i | rozpoznanie       |                 |
| Konces              | ja na wydobycie      |                   |                 |
|                     |                      |                   |                 |
| New concess         | ion                  |                   |                 |
| Turne               |                      |                   |                 |
| License for trading |                      |                   |                 |
| Number *            |                      | Date              | e of decision * |
|                     |                      |                   |                 |
| Start date *        |                      | End               | date *          |
| Issued by           |                      |                   |                 |
|                     |                      |                   |                 |
| Notes               |                      |                   |                 |
|                     |                      |                   |                 |
|                     |                      |                   |                 |
| Select file         |                      |                   |                 |
| File name *         |                      |                   |                 |
|                     |                      |                   |                 |

Add Cancel

**ZUP:** After fulfilling required information and adding chosen document, press **Add** button and continue to **Attachments** bookmark.

**H** 

**H** 

1: In "Attachments" bookmark add necessary document to application form.

Path: New application for transmission contract / bookmark "Attachments".

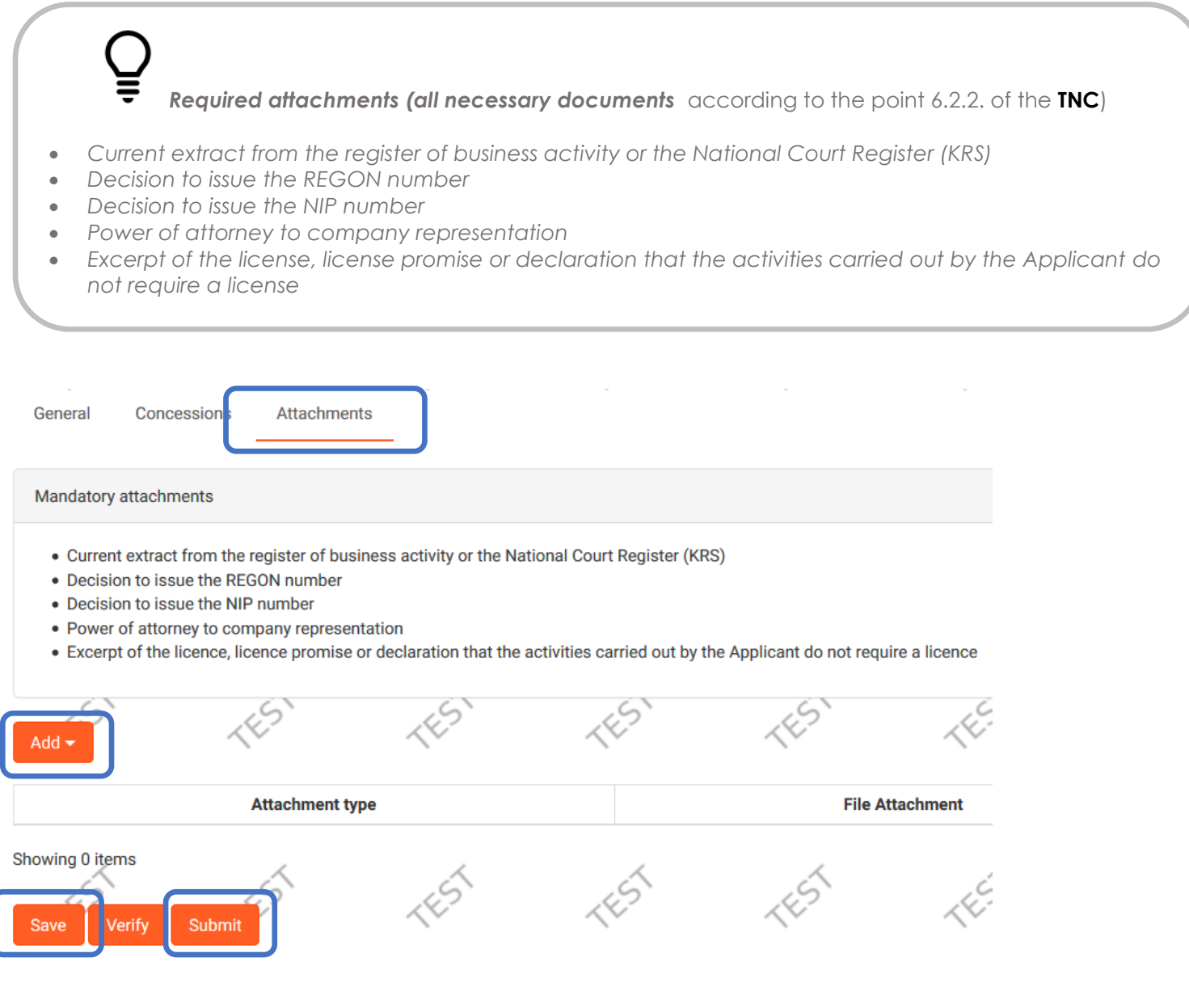

2: Save changes.

New application for transmission contract / ["Save" button ]

**3**: Submit the application after saving it with the requested attachments.

New application for transmission contract / ["Submit" button ]

**GAZ-SYSTEM:** Application analysis.

## Chapter II – Processing of the transmission contract

GAZ-SYSTEM: Adds the draft of the transmission contract in IES and sends 2 copies to the Shipper.

**ZUP:** Analyzes the agreement draft, which is available in submitted application: Main menu Contracts / Transmission / List of applications for transmission contract

The application for transmission contract should have status: "**Contract draft sent**". By clicking "Edit application" there will be a possibility of editing and previewing of application and its attachments including contract draft.

| List of applicatio | ons for transr | nission con    | tract               |        |    |                         |      |                    |                     |                 |           |   | Add 👻   |
|--------------------|----------------|----------------|---------------------|--------|----|-------------------------|------|--------------------|---------------------|-----------------|-----------|---|---------|
| ▼ Filters 📩 Export | •              | 4              | 4                   | 4      | ~  | 4                       | 4    | 4                  | 4                   |                 |           |   | ٩       |
| 6                  |                | 6              | 5                   | 6      | .6 | 6                       | 5    | 5                  | .6                  | 6               | 6         | 6 | .6      |
| Application No.    |                |                | Applicant           |        |    | Status ≑                | Date | e of application 👻 |                     | Ap              | plicant ¢ | 1 | Actions |
| 19/WZUP/11         |                | SPÓŁKA Z OGRAN | ICZONĄ ODPOWIEDZIAL | NOŚCIĄ |    | Projekt umowy przesłany | 201  | 19-09-11 11:51:47  | TESTER   testt@test | .pl   111111111 |           |   | ∥ i     |
|                    |                |                |                     |        |    |                         |      |                    |                     |                 |           |   |         |

The contract draft is located In the bookmark "Attachments", file can be downloaded by clicking on the adequate icon in Action section.

| General Concessions Attachments 2                                                                                                    | 15                                                                                       | 151                                                    | 15             | 1151 | 15   | .EST            | 15                  | 45        | 151    | .EST              | 45      |
|----------------------------------------------------------------------------------------------------|------------------------------------------------------------------------------------------|--------------------------------------------------------|----------------|------|------|-----------------|---------------------|-----------|--------|-------------------|---------|
| For comments on the draft contract, please add an attachmer<br>Current extract from the register of business activity or the Na<br>Decision to issue the REGON number<br>Decision to issue the NP number<br>Power of attorney to company representation<br>Excerpt of the licence, licence promise or declaration that the | at 'Comments on the draft<br>tional Court Register (KRS<br>activities carried out by the | transmission contract*<br>)<br>e Applicant do not requ | ire a licence  |      |      |                 |                     |           |        |                   |         |
| Add + Attachment type                                                                                                    | 5                                                                                        | , G                                                    | ile Attachment | 5    | 5    | Date            | 5                   | User      | 5      | Confidentiality 3 | Actions |
| Draft of the transmission contract                                                                                                    | NTS_Transmission Cont                                                                    | ract_KSP_18_12_2018                                    | (1).pdf        |      | 1    | 019-09-11 11:53 | gaz-system\stanisla | w.ciostek | Public |                   | 2 9     |
| Showing 1 item                                                                                                    |                                                                                          |                                                        |                |      |      |                 |                     |           |        |                   |         |
| Withdraw Accept draft contract Report remarks                                                                                                    | TEST                                                                                     | TEST                                                   | TEST           | TEST | TEST | TEST            | TEST                | TEST      | TEST   | TEST              | TEST    |

**ZUP:** Accepts the draft of transmission contract by clicking on "**Accept draft contract**" button.

If you would like to report remarks to the transmission contract draft, add in Attachment bookmark document called "Comments on the draft of the transmission contract" and press "Report remarks" button.

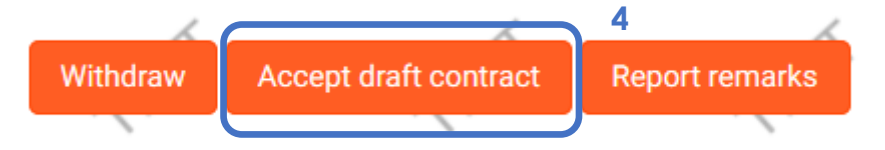

**GAZ-SYSTEM:** Introduces the transmission contract to IES (when the contract draft has been accepted by the ZUP). After receiving signed copies of transmission contract draft, application status will change to "**Contract concluded**". The signed paper version of transmission contract is sent to the ZUP.

ZUP: Transmission contract is now available in "List of transmission contracts".

| € IES                                       |         |
|---------------------------------------------|---------|
| tracts                                      | ~       |
| Connections                                 | <       |
| Transmission                                | ~       |
| Capacity forecasts                          | <       |
| List of applications for transm<br>contract | iission |
| List of transmission contracts              |         |

## Chapter III – Application for transmission capacity/ability PP/PZ

1. ≡ **1** € IES Information Exchange System EST TEST TEST TEST TEST TEST TEST 🗯 12 10 Ð 12 LP List of transmission contracts Transmission 🚣 Export 🗸 T Filters 6 **Capacity forecasts** Date of Application Sign Shippe ¢ \$ PP/PZ ≜ number number Status = Date PP/PZ code EIC code = List of applications for transmission Custo contrac 2015/UP 15/WMUP/14 Zawarta 2015-09-01 14 2019-07-26 SPÓŁKA Z OGRANICZONĄ ODPOWIEDZIALNOŚCIĄ /0206/MUF List of transmission contracts 2. **1** ≡ € IES Information Exchange SystemEST TEST TEST TEST TEST TEST TE: 🚟 42 Preview of transmission contract Return Connections Transmission General PP/PZ Annexes Concessions Attachments **Capacity forecasts** Contract data List of applications for transmission contract Contract number Application number List of transmission contracts 2015/UP/0206/MUP 15/WMUP/14 List of applications for allocation Sign Date Last day of validity List of allocations 2015-09-01 Allocated capacities Status Signed TGPS **TGPS** - archives

**ZUP:** Submits an application for transmission capacity/ability PP/PZ.

! Submitting an application for transmission capacity/ability PP/PZ should be proceeded by selecting the transmission contract under which will take place the transmission capacity/ability.

Path: Main menu: Contracts / List of transmission contracts / icon "Contract preview" / button "New PP/PZ application"

**Capacity** - The maximum hourly quantity of gaseous fuel (**PP**), expressed in energy units (kWh/h), which may be delivered for transmission at a physical entry point or off-taken from the transmission system at a physical exit point.

**Capacity allocation** - A part of the transmission contract that specifies the capacity (contracted capacity) the Network User is eligible to at the specified physical entry point or physical exit point

**Transmission ability** - The maximum hourly quantity of gaseous fuel specified in the transmission ability allocation (**PZ**), expressed in energy units (kWh/h), which may be delivered for transmission at an entry point or off-taken from the transmission system at an exit point.

Physical points to and from DSO and SSO – PP Virtual points – PZ Interconnections points and reverse flow – PP=PZ

#### ZUP: Choose "Type" and "Kind of application", then press Save

New application for PP/PZ

| Application data                    |                        |
|-------------------------------------|------------------------|
| Type *                              | Kind of application *  |
| Application for allocation capacity | ▼ For current gas year |
| Application number                  | Subject                |
| Date of application                 | Date of completion     |
| Contract number                     | PP/PZ number           |
| 2015/UP/0206/MUP                    | 0                      |
| Status                              |                        |
| Prepared                            |                        |
| Save this this this                 | 1451 1451 1451 1451    |

**ZUP**: After Selecting the relevant option in the fields "type" and "kind of application" **save** the application. Saving the new PP/PZ application activates the **button "Data"** and possibility of adding attachments.

| Edit applica   | ation for PP/P2           | Z (E)    | 143<br>1 | 1427<br>1 | 4ES | -{E? | Data Return |
|----------------|---------------------------|----------|----------|-----------|-----|------|-------------|
|                |                           |          |          |           |     |      |             |
| Application ha | as been saved, but not su | ubmitted |          |           |     |      | ×           |
| 14             | ~~~                       | ~~~      | ~~~      | ~~~       | ~~~ | 14-  | 14          |
| General Att    | achments                  |          |          |           |     |      |             |

ZUP: Introduces data concerning points and products of allocated capacity in defined time slot(3 options):

**<u>Option 1</u>**: Add the attachment - application for capacity/ability allocation (available at: <u>http://en.gaz-system.pl/strefa-klienta/do-pobrania/wnioski/</u> [Download data import form of application for transmission capacity/ability allocation (PP/PZ)].

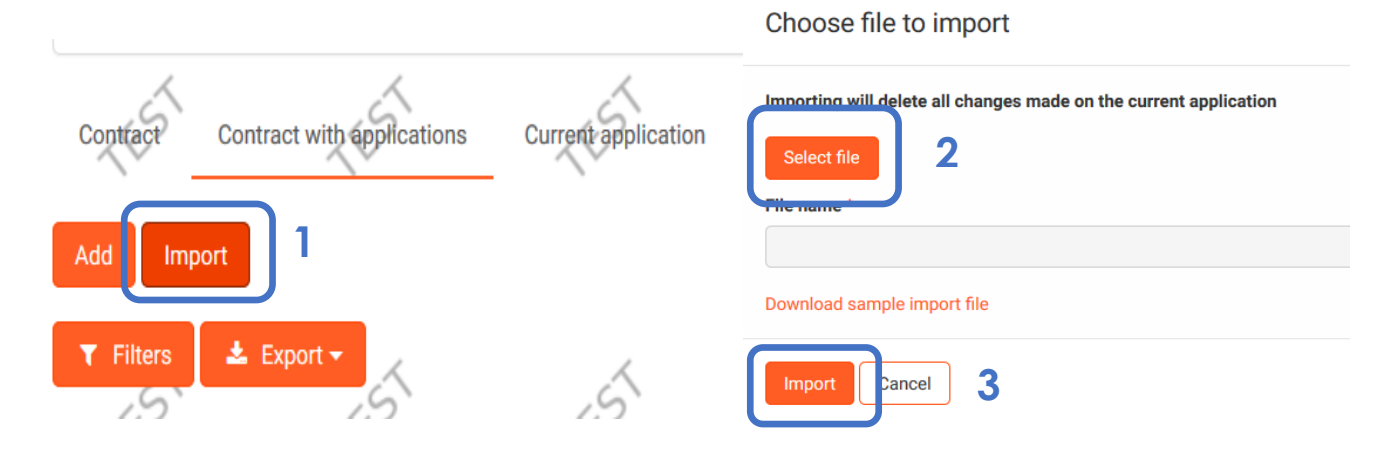

Data from appendix will import to IES system. **ZUP:** Saves changes at the bottom of the page. **Option 2:** Select the point from the list.

Edit application for PP/PZ [ button "Data" / bookmark "Contract with applications" / "Add" button]

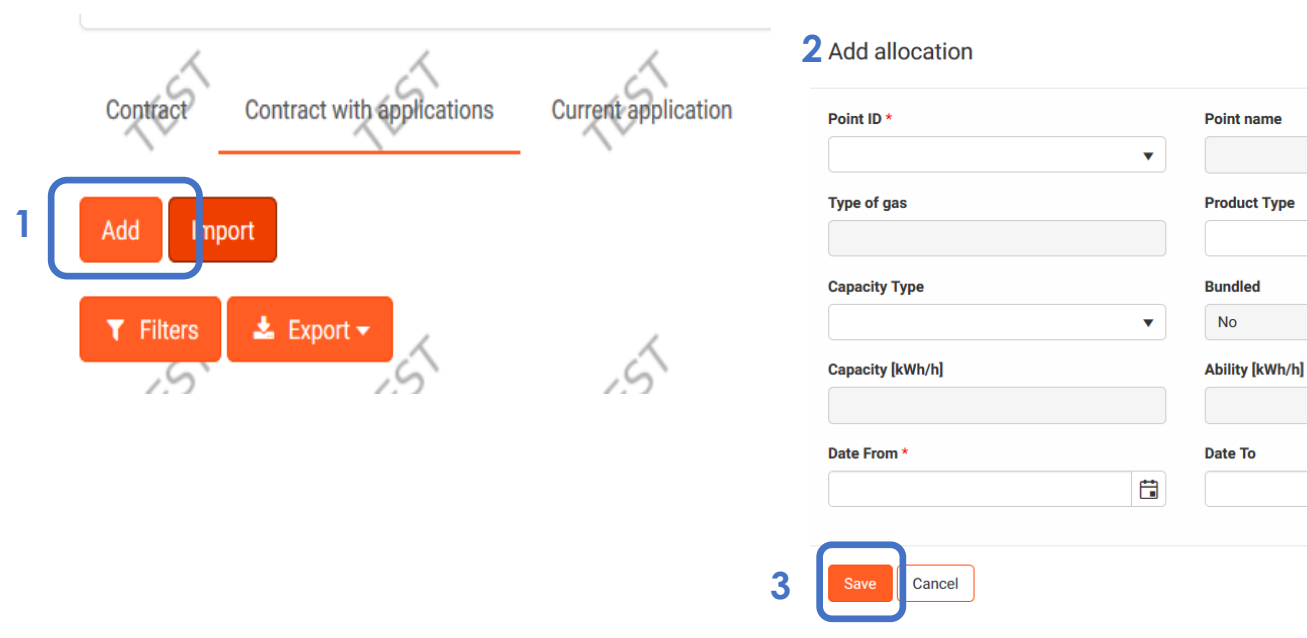

ZUP: Choose a point and parameters of product and accept changes then save [button "Save"]

**ZUP:** Save changes at the bottom of the page [**button** "Save"]

Requested PP/ PZ will appear on the list of PP/ PZ. Before submitting it, Shipper has the possibility of editing it through the column "Actions" and button "Edit".

#### Option 3:

Edit application for PP/PZ based on already existing PP/PZ data [button "Data" / bookmark "Agreement with applications"], then choose ["Modify allocation"]option from 'Actions column'.

| Contrac     | Contract                      | with appli          | cations Cu         | rrent applicat    | tion <             | 5          | TES                   | 5                    | 1E51         |            | TEST                                | ~~~~~~~~~~~~~~~~~~~~~~~~~~~~~~~~~~~~~~ | ~       |
|-------------|-------------------------------|---------------------|--------------------|-------------------|--------------------|------------|-----------------------|----------------------|--------------|------------|-------------------------------------|----------------------------------------|---------|
| Add         | Import                        |                     |                    |                   |                    |            |                       |                      |              |            |                                     |                                        |         |
| T Filte     | ers 🛃 Expo                    | ort -               |                    | 5                 |                    | 5          | 15                    | 5                    | .5           |            | 2018                                | 20                                     | Q       |
| Point<br>ID | Point<br>name <sup>≑</sup>    | Type<br>of ≎<br>gas | Allocation<br>type | Product<br>Type ≑ | Capacity<br>Type ≑ | Bundled \$ | Capacity<br>[kWh/h] ≑ | Ability<br>[kWh/h] ≑ | Date<br>From | Date To ≑  | Special<br>contractual<br>terms (OS | Minimum<br>quantity<br>gaseous<br>fuel | Actions |
| 380010      | Bąków K&K                     | Е                   |                    | yearly            | Firm               |            | 18 600                |                      | 2018-10-01   | 2019-09-30 |                                     |                                        | 🥒 i     |
| 540354      | Kutno                         | E                   |                    | yearly            | Firm               |            | 11 240                |                      | 2018-10-01   | 2019-09-30 |                                     | Modify alloca                          | ation   |
| 580001      | Carbon Sp. z<br>o.o. (Lubice) | E                   |                    | yearly            | Firm               |            | 8 500                 |                      | 2018-10-01   | 2019-09-30 |                                     | End allocatio                          | n i     |
|             |                               | Mod                 | lify allocation    |                   |                    |            |                       |                      |              |            |                                     |                                        |         |
|             |                               | Point               | ID                 |                   | Point name         |            |                       |                      |              |            |                                     |                                        |         |
|             |                               | 380                 | 010                |                   | Bąków K&K          |            |                       |                      |              |            |                                     |                                        |         |
|             |                               | Туре                | of gas             |                   | Product Type       |            |                       |                      |              |            |                                     |                                        |         |
|             |                               | E                   |                    |                   | yearly             |            |                       |                      |              |            |                                     |                                        |         |
|             |                               | Capac               | ity Type           |                   | Bundled            |            |                       |                      |              |            |                                     |                                        |         |
|             |                               | Firm                | 1                  |                   | No                 |            |                       | Modific              | ation w      | indow v    | will anne                           | ar After                               | makin   |
|             |                               | Capac               | ity [kWh/h] *      |                   | Ability [kWh/h]    |            |                       | chanac               |              |            | ttop                                |                                        | makin   |
|             |                               | 18.6                | 00                 | Ţ                 |                    |            |                       | chunge               | es press     | save bu    | non.                                |                                        |         |
|             |                               | Date F              | From *             | (**)              | Date To            |            |                       |                      |              |            |                                     |                                        |         |
|             |                               |                     |                    |                   | 2019-09-30         |            |                       |                      |              |            |                                     |                                        |         |
|             |                               | Sav                 | e C ncel           |                   |                    |            |                       |                      |              |            |                                     |                                        |         |

Saving the modification will cause creating the amendment to application for allocation PP/PZ.

#### **ZUP:** Save changes

•

**H** 

No

### [button "Save"]

ZUP: After completing the steps described in one of the above options, ZUP submits application by pressing Submit button

| 181 181                             | 14                  | 14   | 14                  | 14   | 14  |             |
|-------------------------------------|---------------------|------|---------------------|------|-----|-------------|
| Edit application for PP/PZ          |                     |      |                     |      |     | Data Return |
|                                     |                     |      |                     |      |     |             |
| Allegations have been seved         |                     |      |                     |      |     | ~           |
| Allocations have been saved         |                     |      |                     |      |     |             |
|                                     | ~~~                 | ~~~  | ~~~                 | ~~   | ~~  | ~~~         |
| General Attachments                 |                     |      |                     |      |     |             |
|                                     |                     |      |                     |      |     |             |
| Application data                    |                     |      |                     |      |     |             |
| Туре                                |                     |      | Kind of application | on * |     |             |
| Application for allocation capacity |                     |      | For current gas     | year |     | ▼           |
| Application number                  |                     |      | Subject             |      |     |             |
| WPP/0206/020                        |                     |      |                     |      |     |             |
| Date of application                 |                     |      | Date of completi    | on   |     |             |
|                                     |                     |      |                     |      |     |             |
| Contract number                     |                     |      | PP/PZ number        |      |     |             |
| 2015/UP/0206/MUP                    |                     | Ð    |                     |      |     |             |
| Status                              |                     |      |                     |      |     |             |
| Prepared                            |                     |      |                     |      |     |             |
|                                     |                     |      |                     |      |     |             |
|                                     | 4                   | 4    | ~                   | 4    | 4   | 4           |
| Save                                | 12                  | 142° | 45                  | 442  | 4H2 | 1E3         |
|                                     | nt © 2019 WASKO S.A | L.   |                     |      |     |             |

**GAZ-SYSTEM**: Analysis of the application – status of application may change.

**ZUP**: ZUP is informed abut application status changes by email. In some cases ZUP will be obligated to take action in IES (If the status is: To supplement/ To complete).

# Chapter IV – PP/PZ allocation processing

#### GAZ-SYSTEM: Introduces PP/PZ to IES.

Application status will change to "Ended" and capacity / ability will be assigned.

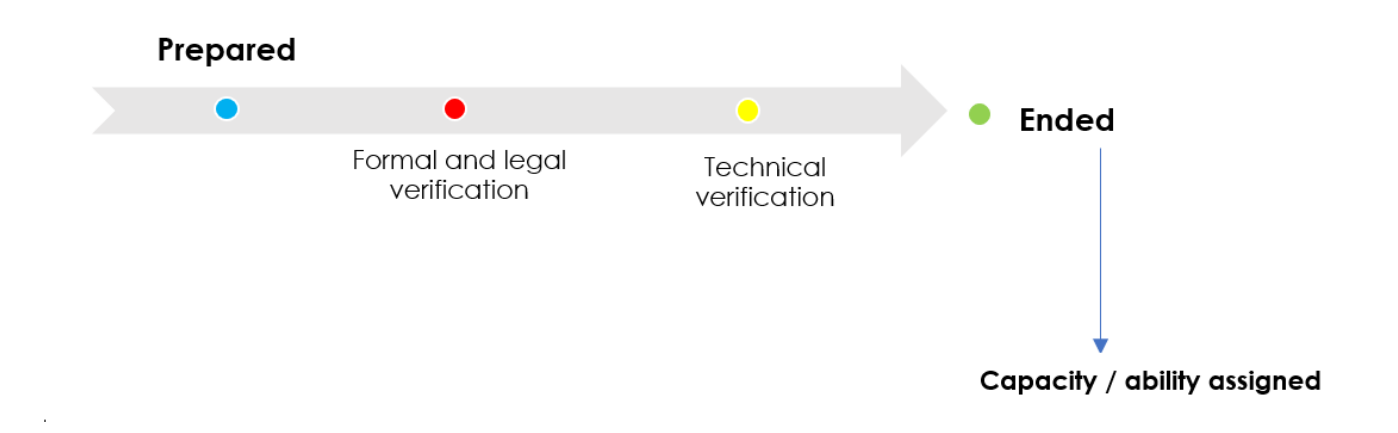

#### **ZUP:** Preview the application for PP/PZ

Main menu [Contracts / Transmission / List of allocations ] -> column 'Action' [button "Preview PP/PZ"]

| ≡                                                                  | ¢≩⇒ IES                             | Informatio            | n Exchan            | ge Syst                | em <sup>EST</sup> | TEST 1     | TEST TE    | ST TEST    | TEST TEST T            | ***  | 0                                |         |
|--------------------------------------------------------------------|-------------------------------------|-----------------------|---------------------|------------------------|-------------------|------------|------------|------------|------------------------|------|----------------------------------|---------|
| Contracts ~                                                        |                                     | List of alloc         | List of allocations |                        | 1ES               |            | 1ES        |            | 1E2                    | TES  | 1ES                              |         |
| Connections <                                                      |                                     |                       | ations              |                        |                   |            |            |            |                        |      |                                  |         |
| Transmission                                                       |                                     | T Filters 2           | 📩 Export 🗸          |                        | ~                 |            | ~          | ~          | ~                      |      |                                  | Q       |
| Ca                                                                 | apacity forecasts                   | 6                     | 6                   |                        | 5                 | , C        | <b>F</b> # | 6          | 5                      | 6    | 6                                |         |
| Li                                                                 | st of applications for transmission | Number \$             | number ÷            | Type 💠                 | Status ≑          | Date       | Date ÷     |            | Customer $\Rightarrow$ | code | EIC code $\mbox{$\updownarrow$}$ | Actions |
| co                                                                 | ontract                             | P/C<br>/2018/00008/PR | _/UP<br>/ _/MUP     | Allocation<br>capacity | Zakończony        | 2018-12-19 | 2018-12-21 | OGRANICZON | NĄ ODPOWIEDZIALNOŚCIĄ  |      |                                  |         |
| List of transmission contracts List of applications for allocation |                                     | Observices 1 three    | 4                   |                        | 4                 |            | 4          | 4          | 4                      | 4    | 4                                |         |
|                                                                    |                                     | Showing Litter        | TEST                | ,                      | (HS)              | 14         |            | 1ES        | TEST                   | TEST | 14ST                             |         |
| Li                                                                 | st of allocations                   |                       |                     |                        |                   |            |            |            | -                      |      | -                                |         |
|                                                                    |                                     |                       |                     |                        |                   |            |            |            |                        |      |                                  |         |